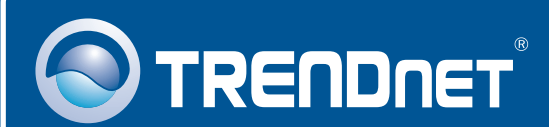

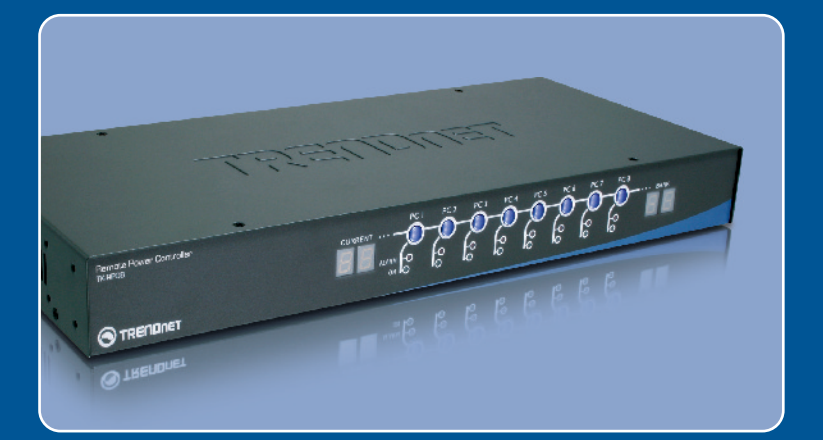

# Quick Installation Guide

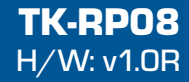

## **Table of Contents**

| Español                                                                   | 1      |
|---------------------------------------------------------------------------|--------|
| 1. Antes de iniciar<br>2. Cómo se instala<br>2. Operación y configuración | 1<br>2 |
| 3. Operacion y configuracion                                              | 5      |
| Troubleshooting                                                           | 8      |

# 1. Antes de iniciar

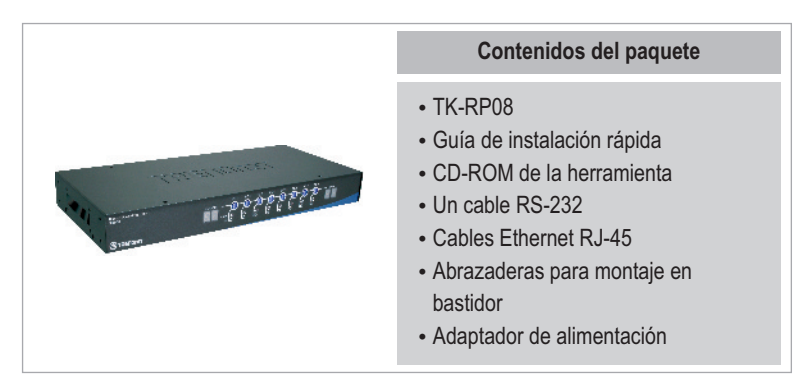

## Requisitos del sistema

- Cables Ethernet RJ-45
- Dispositivo de alimentación AC
- Requiere de Windows 98SE/2000/XP/Vista PC
- TK-IP101 (Opcional)
- Enrutador DSL y banda ancha (Ej. TW100-S4W1CA) (Opcional)

## <u>Aplicación</u>

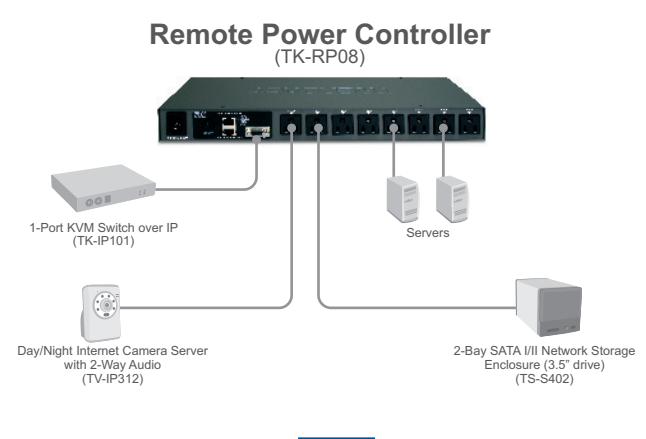

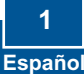

# 2. Cómo se instala

## Independiente

1. Conectar el cable de alimentación suministrado al TK-RP08 y luego a una toma de corriente.

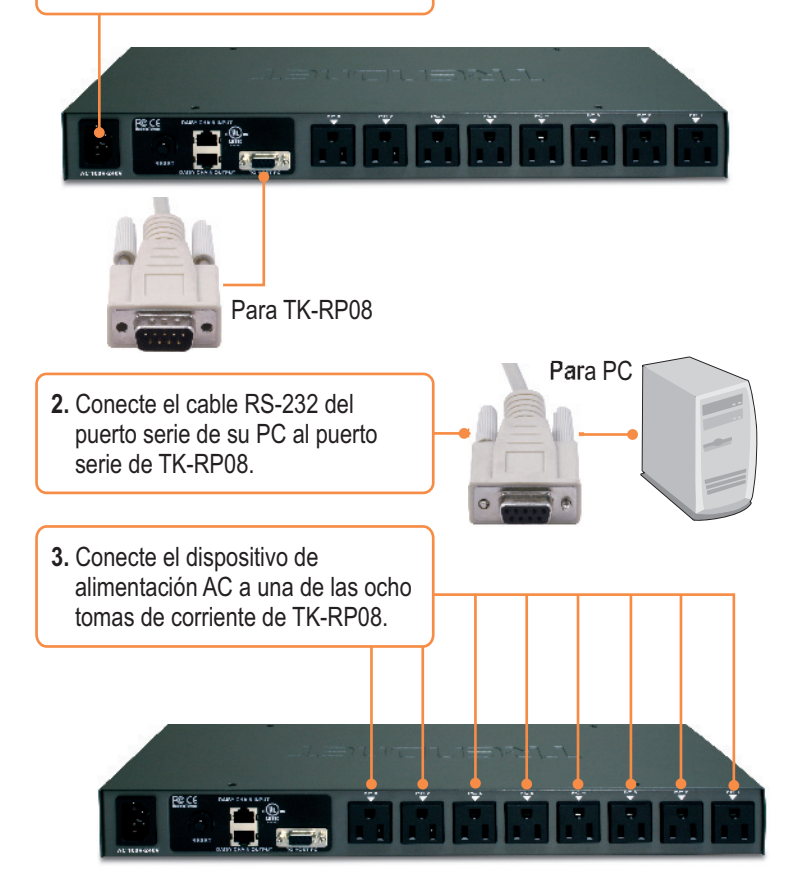

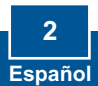

## Conexión en serie

**Nota:** Con la conexión en serie podrá conectar hasta 16 TK-RP08 a la vez, para un máximo de 128 dispositivos alimentados por AC.

1. Conecte un extremo del cable Ethernet RJ-45 suministrado al **puerto de salida para conexión en serie** del primer TK-RP08 (maestro).

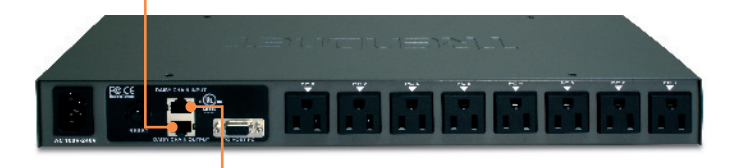

- Conecte el otro extremo del cable Ethernet RJ-45 al puerto de entrada para conexión en serie del segundo TK-RP08 (esclavo).
- 3. Si tiene un tercer TK-RP08, conecte un extremo del cable Ethernet RJ-45 suministrado al **puerto de salida para conexión en serie** del segundo conmutador KVM. Conecte el otro extremo del cable Ethernet RJ-45 al **puerto de entrada para conexión en serie** del tercer TK-RP08 (esclavo). Repita el mismo procedimiento para cada conmutador adicional. Instalación avanzada.

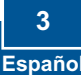

## Para montaje en bastidor

El conmutador puede montarse sobre un bastidor de 19 pulgadas tamaño estándar EIA, que puede colocarse en un armario de empalmes junto con otros equipos.

<u>Nota:</u> Si desea instalar el conmutador KVM a un bastidor de equipo EIA 19", coloque las abrazaderas de sujeción a ambos lados del conmutador KVM, asegúrelas con los tornillos suministrados, y luego incorpore el conmutador KVM al bastidor del equipo con el hardware proporcionado por el fabricante

- Fije las abrazaderas de sujeción a ambos lados del KVM conmutador y asegúrelas con los tornillos suministrados.
- 2. Coloque el KVM conmutador con cuidado encima del bastidor. Haga que la abrazadera coincida con los orificios de los tornillos del bastidor, luego use los tornillos suministrados junto con el bastidor del equipo para montar el KVM conmutador.

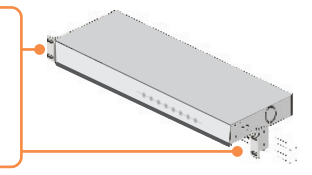

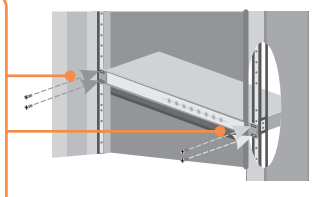

## La instalación ha sido completada

#### **Registre su producto**

Para asegurar los más altos niveles de servicio y apoyo al cliente, registre su producto en línea en: **www.trendnet.com/register** Gracias por elegir TRENDnet

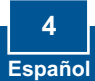

## 3. Operación y configuración

## LEDs y botones de arranque

**Corriente** Indica la cantidad de corriente en uso. La corriente máxima permitida es de 15 amperes. Si excede esta cantidad, el LED mostrará una luz intermitente.

## Botones de arranque

Presione los botones de arranque para encender o apagar la toma de corriente. Manténgalos presionados durante 2 segundos.

#### Número de banco Indica la secuencia del conmutador KVM cuando está conectado en serie.

### ALARMA

TREADINET

Cuando el LED muestra una luz roja, la toma de corriente no está funcionando correctamente. Si el LED está apagado, la toma de corriente está funcionando de manera adecuada. Si el LED muestra una luz roja intermitente, el temporizador programado para ese puerto está activo o la actualización de firmware está activa.

#### ON (ENCENDIDO)

Si el LED enciende una luz verde, la toma de corriente está encendida. Si el LED está apagado, la toma de corriente está apagada.

## Acceso y gestión local para usuarios de Windows

1. Introduzca el CD-ROM de la herramienta en la unidad de n.ttrettett o CD-ROM de su PC y luego haga clic en Install Utility (Instalar herramienta). pleting the TRENDNET IP D Power Manager V1.00 Setup Wizard 2. Siga las instrucciones del T IP Power Manager V1.00 has b InstallSheild Wizard (asistente de InstallSheild) y luego haga clic en Finish (Finalizar). Ench Cencel 3. Haga doble clic en el icono IP Power Manager de TRENDnet de TRENDNET IP su escritorio. Power Manager 4. Haga clic en Setting, y luego en Connect.

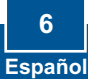

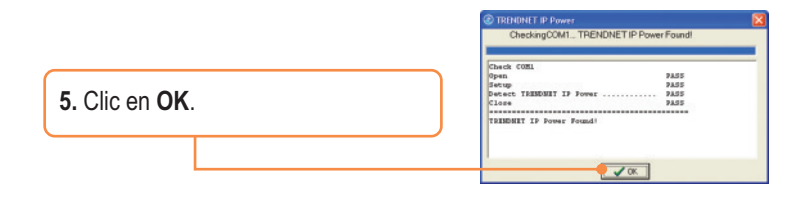

6. Presione el botón de encendido.

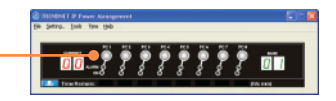

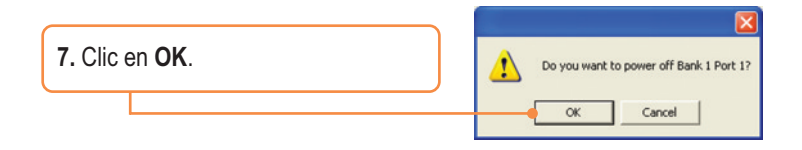

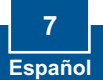

# Q1: My AC-powered device does not power on after I press on the power button for the power outlet on the TK-RP08. What should I do?

A1: First, make sure the provided power cord is plugged into the TK-RP08 and into the power outlet. Second, make sure the AC powered device is properly plugged into one of the power outlets on the TK-RP08. Third, make sure to press the power button for at least two seconds before releasing. Fourth, press the reset button on the TK-RP08.

# Q2: I double click on the IP Power Manager icon, but I am unable to make a connection. What should I do?

A2: First, make sure the computer is connected to the serial port on the TS-RP08. Second, connect the RS-232 cable to a different serial port on the computer. Third, connect to a different computer.

#### Q3: The Alarm LED is red. What should I do?

A3: First, turn off and disconnect the device attached to the corresponding power outlet. Press the power button to the corresponding power outlet several times. Second, press on the reset button on the back.

#### Q4: The Current LED is flashing. What should I do?

A4: The maximum allowable current load – 15 amps – has been exceeded. Try shutting down some devices to keep the current below 15 amps.

#### Q5: Can I use HyperTerminal to configure the TK-RP08?

A5: Yes you can. The port settings must be configured as shown below: Bits Per Second: 9600
Data bits: 8
Parity: None
Stop bits: 1
Flow Control: Hardware
Please refer to the User Guide on the Utility CD-ROM for list of commands. Make sure to exit out of the IP Power Management Utility first.

If you still encounter problems or have any questions regarding the TK-RP08, please contact Trendnet's Technical Support Department.

#### Certifications

This equipment has been tested and found to comply with FCC and CE Rules. Operation is subject to the following two conditions:

(1) This device may not cause harmful interference.

(2) This device must accept any interference received. Including interference that may cause undesired operation.

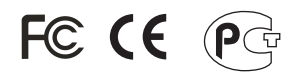

Waste electrical and electronic products must not be disposed of with household waste. Please recycle where facilities exist. Check with you Local Authority or Retailer for recycling advice.

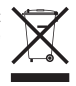

NOTE: THE MANUFACTURER IS NOT RESPONSIBLE FOR ANY RADIO OR TV INTERFERENCE CAUSED BY UNAUTHORIZED MODIFICATIONS TO THIS EQUIPMENT. SUCH MODIFICATIONS COULD VOID THE USER'S AUTHORITY TO OPERATE THE EQUIPMENT.

#### ADVERTENCIA

En todos nuestros equipos se mencionan claramente las caracteristicas del adaptador de alimentacón necesario para su funcionamiento. El uso de un adaptador distinto al mencionado puede producir daños fisicos y/o daños al equipo conectado. El adaptador de alimentación debe operar con voltaje y frecuencia de la energia electrica domiciliaria existente en el país o zona de instalación.

![](_page_11_Picture_0.jpeg)

## **TRENDnet** Technical Support

US · Canada

**Toll Free Telephone:** 1(866) 845-3673 24/7 Tech Support

Europe (Germany • France • Italy • Spain • Switzerland • UK)

Toll Free Telephone: +00800 60 76 76 67 English/Espanol - 24/7

Worldwide Telephone: +(31) (0) 20 504 05 35 English/Espanol - 24/7

## **Product Warranty Registration**

Please take a moment to register your product online. Go to TRENDnet's website at http://www.trendnet.com/register

## TRENDNET

20675 Manhattan Place Torrance, CA 90501 USA technical Sugar of Star of Sta